# 【ご利用マニュアル② システム編】

## デポジットご請求書と精算書

~目次~

①全体の流れ

②最低デポジットご請求書について

③精算書について

④振込方法

⑤補足

#### ①全体の流れ

まずは具体的な内容に入る前に、全体の流れを説明します。

- 注文シートにて注文確定後、残高履歴を確認し、前料金として代金の
  30%をお支払いいただきます。
- 製造後、中国側事務所にて検品を行います。その際、商品代金の残り
  70%をお支払いいただきます。
- 3. 商品発送後、精算書を発行いたします。
- 4. 精算によりマイナスが生じましたら、差額分をお支払いください。
- 5. 商品の取引が完了いたします。

#### ☆最低デポジットご請求書と精算書の違い☆

請求書…注文確定後に残高から概算費用が差し引かれる際に発行します。 精算書…概算費用を実費で再計算した際に発行します。

#### ☆振込方法について☆

銀行振込もしくは PAYPAL 支払いになります。詳しくは⑤で説明します。

## ② 最低デポジットご請求書について

「最低デポジット請求書」は商品を注文し、日本に送るまでの概算の配送 費が算出されています。

国際送料の概算は、中国側担当者が商品に応じて算出いたします。

## ☆最低デポジットご請求書の表示方法☆

- 1. システムにログインをしてください。
- 2. ログイン後、注文一覧が表示されます。
- 3. 注文を確定した段階で「デポジット」という項目が表示されるので、

こちらをクリックします。

| ☞注文一覧 ❷   |        |                     |      |        |          |       |     |       |        |
|-----------|--------|---------------------|------|--------|----------|-------|-----|-------|--------|
| ▲ 下記項目を入力 | して注文一覧 | 意を検索してください          |      |        |          |       |     |       |        |
| ステータス:    |        | •                   |      |        | Ŧ        |       |     |       |        |
| 作成日:      |        |                     | 17 ~ |        | <u>1</u> | 7     |     |       |        |
|           | Q 検索   | ーリセット               |      |        |          |       |     |       |        |
|           |        |                     |      |        |          |       |     |       |        |
|           | 注文No   | 作成日時                | 明細数  | 合計金額   | 商品画像     | ステータス | 配送先 | ユーザメモ |        |
| Q詳細       | 5121   | 2017-08-31 13:29:27 | 1    | 13,536 | Bay      | 注文確定  |     |       | ヨデポジット |

| ワールドマートグループマニュアル             | 合同会社      | 広福 |
|------------------------------|-----------|----|
| ©Copyright (2017) All Rights | Reserved. |    |

4. 「最低デポジットご請求書」という PDF が画面上に表示されます。

最低デポジットご 請 求 書

|            |       | 下記の通りご請求中し上 |             |        |  |
|------------|-------|-------------|-------------|--------|--|
| お昔レート      | 10.00 | 最低デポジット金額   | 前建程 (代行手能和) | 二进行金属  |  |
| 16.6816300 | 19    | 48,102      | 848         | 48.950 |  |

| No.              | 商品内容                                          | 数量                | 141444  | 金額      |
|------------------|-----------------------------------------------|-------------------|---------|---------|
| 1                | 商品代金 (立替え)                                    | 1                 | 151.386 | 151.386 |
| 2                | 代行手数料                                         | 1                 | 10.597  | 10.597  |
| 3                | 中国国内送料 (概算)                                   | 1                 | 334     | 334     |
| 4                | 国際送料 (概算)                                     | 1                 | 0       | 0       |
|                  |                                               |                   |         |         |
|                  |                                               |                   |         |         |
|                  |                                               |                   |         |         |
|                  |                                               |                   |         |         |
|                  |                                               |                   |         |         |
|                  |                                               |                   |         | )       |
|                  |                                               | -                 |         |         |
| = PAYP<br>= PAYP | ALは実現PAYPAL手数料を引いた金額で、<br>AL振込みは4%ほど多めにお振込み御順 | 人室いたします。<br>いします。 |         |         |
| Ξ なおう<br>Ξ 残高地   | 『ボジットですので振込手数料が気になる<br>u壁で管理します。              | 方は多めに振り込んでい       | ただけます。  | 171     |
| # #05            | (期は(期間のレート+1円)で計算しま                           | <b>*</b> .        |         | 1       |

・送料は「中国国内送料」と「国際送料」の2種類です。

・残高がマイナスの場合は請求書下部に記載している振込先までご入金を

お願いいたします。

※注意※

請求書での「中国国内送料」と「国際送料」はあくまでも概算です。

確定金額ではありませんので、ご注意ください。

## ③精算書について

この「精算書」はデポジットでお支払いした金額を実費で再計算した差額が表示されます。

## ☆精算書の表示方法☆

1. 注文したすべての商品を発送後、「精算書」という項目が表示されるの

で、こちらをクリックします。

| 作成日時 | 注文日時 | 明細数 | 合計金額  | 商品画像 | ステータス | 配送先 |      |
|------|------|-----|-------|------|-------|-----|------|
|      |      | 1   | 2,512 |      | 配送済み  |     | 目請求書 |
|      |      |     |       |      |       |     | ■精算書 |

2. 最低デポジットと同じように PDF が画面上に表示されます。

#### ご 精 算 書

| 際ご<br>(書を)<br>(酒<br>は)<br>(不足) | 請求額が確定しま<br>ご報告いたします。<br>次回のご注文に充<br>の場合は相殺され: | したのでデポ <i>タ</i> ット<br>。<br>当していただくか、<br>ます。 | 金額との結<br>デギジット |        |                      |
|--------------------------------|------------------------------------------------|---------------------------------------------|----------------|--------|----------------------|
| 48<br>17.2                     | 420200 FI                                      | 43,013                                      | 42,087         | 0      | 290 28(AD)<br>42,087 |
|                                |                                                |                                             |                |        |                      |
|                                | 前品。                                            | 524                                         | 数量             | 44.445 |                      |
| 1                              | 商品代金 (立物大                                      | D .                                         | 1              | 31,898 | 31,898               |
| 2                              | 代行手数料                                          |                                             | 1              | 0      | 0                    |
| 3                              | 国内送料 (中国内                                      | a)                                          | 1              | 1,465  | 1,465                |
| 4                              | 国際送料                                           |                                             | 1              | 8,724  | 8,724                |
|                                |                                                |                                             |                |        |                      |
|                                |                                                |                                             |                |        |                      |
|                                |                                                |                                             |                |        |                      |
|                                |                                                |                                             |                |        |                      |
|                                |                                                |                                             |                |        |                      |
|                                |                                                |                                             |                | I      |                      |

最低デポジットご請求金額とご結算金額(合計)の差額 926

・中国国内送料・国際送料が確定した段階で、「精算書」が発行されます。

※差額分のご請求になります。

・商品代金は「最低デポジットご請求書」にて、お支払い済みとなりま

す。精算書に記載していますが、二重で請求はされておりませんのでご安

心ください。

・差額がプラスの場合は残高に返金されます。

・差額がマイナスになった場合は、「精算書」に記載しているマイナス分を

支払うことで、商品の取引が完了します。

・消費税は二重で請求されていませんので、ご安心ください。

#### ④振込方法

振込方法は**銀行振込**または PAYPAL になります。

振込先については銀行振込または PAYPAL のどちらも

「最低デポジットご請求書」の下部に記載しています。

※PAYPAL で支払う際は PAYPAL 手数料(約4%+40円)がかかりますの

で、少し多めにご入金をお願いいたします。

【PAYPAL 支払い方法】

- 1. [支払いと請求]に進みます。
- 2. 受取人のメールアドレスを入力し、[次へ]をクリックします。
- 3. お客さまの支払いタイプを選択します。
- 支払い金額を入力し、通貨を選択、お客さまの受取人へのメッセージ を追加し(任意)、[続行]をクリックします。
- 5. 支払い情報を確認し、[今すぐ支払う]をクリックします。

※PAYPAL 支払いの際、アドレスをコピー&ペーストをするとエラーになる場合は、手入力をお願いいたします。

⑤ 補足

※最低デポジットご請求と精算書が発行された後は、残高がマイナスにな

らないように都度ご確認をお願いします。

※残高がマイナスのままですと、次回のご注文をお断りさせて頂きますの

で、ご注意願います。

☆ポイント☆

・注文シートごとに精算を行います。

・デポジットご請求書発行後、残高がマイナスになるので、速やかにご入金をお 願いします。

・発送が完了していない商品がありますと、その注文シートの精算はできません。

商品をキャンセルされる場合は、できるだけ早くチャットワークにて、担当者 まで連絡をお願いします。

以上がデポジットご請求書と精算書のマニュアルです。